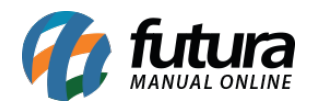

Sistema: Futura Ordem de Serviço

Caminho: <u>Cadastro>Cadastro>Clientes</u>

Referência: FOS02

Versão: 2018.10.08

**Como Funciona:** O menu cadastro de cliente irá auxiliar no controle de informações necessárias de cada cliente, nele contém informações básicas e obrigatórias a serem preenchidas, tais como: *CNPJ*, *I.E* (Inscrição estadual), *Razão social*, *Nome Fantasia e Endereço*.

| Cadastro de Cliente ×                                                                                      |                                                             |              |                            |  |  |  |  |  |  |  |  |
|----------------------------------------------------------------------------------------------------|-------------------------------------------------------------|--------------|----------------------------|--|--|--|--|--|--|--|--|
| Novo [F2] Editar [F3] Excluir Gravar [F10] Cancelar [F9]                                                   |                                                             |              |                            |  |  |  |  |  |  |  |  |
| Consulta Principal Agenda Historico de Vendas Produtos Vendidos Movimentacao Financeira Anotacoes Diversas |                                                             |              |                            |  |  |  |  |  |  |  |  |
| Codigo                                                                                                    | 33 Status Ativo Contribuinte ICMS 9 - Não Contribuinte ICMS | ~ Consult    | Cliente                    |  |  |  |  |  |  |  |  |
| Тіро                                                                                                    | Juridico VDPJ / CPF 57.344.509/0001-79 I.E. / R.G.          | Simples      | Fornecedor                 |  |  |  |  |  |  |  |  |
| Reg. Tributario                                                                                            | Nenhum 🗸                                                    | Naciona      | Transportadora             |  |  |  |  |  |  |  |  |
| Razao Social                                                                                               | CLIENTE TESTE                                               |              | E-Commerce                 |  |  |  |  |  |  |  |  |
| Nome                                                                                                    | CLIENTE TESTE dados sem                                     |              |                            |  |  |  |  |  |  |  |  |
| E-mail                                                                                                    | carol@gmail.com                                             | Cadastrado   | Por:                       |  |  |  |  |  |  |  |  |
| E-mail Alt.                                                                                                |                                                             | Cod. Emp     | 1                          |  |  |  |  |  |  |  |  |
| Observacoes                                                                                                |                                                             | Empresa      | EMPRESA TESTE LTDA         |  |  |  |  |  |  |  |  |
|                                                                                                    |                                                             | Usuario      | PAMELA                     |  |  |  |  |  |  |  |  |
| Doc Estrangeiro                                                                                            |                                                             | Data         | 08/08/2014 14:34:05        |  |  |  |  |  |  |  |  |
|                                                                                                    |                                                             | Atualizar co | m as info. da Rec. Federal |  |  |  |  |  |  |  |  |

Além dos campos obrigatórios, existem outros campos importantes a serem preenchidos como, por exemplo, o campo **Tipo** onde será definido se este cliente é físico ou jurídico. Caso o cliente seja jurídico deverá ser preenchido os campos abaixo:

## Regime de Apuração de ICMS:

Contendo as opções: simples nacional, lucro presumido, lucro real ou nenhum

## **Contribuinte de ICMS:**

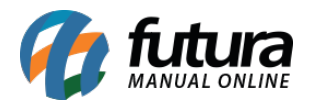

1º - Contribuinte ICMS: Esta opção deve ser utilizada quando quando a Pessoa Jurídica obtiver uma Inscrição Estadual habilitada no cadastro do Sintegra.

2º - Contribuinte Isento: Esta opção será utilizada quando a Pessoa Jurídica não obtiver uma Inscrição Estadual habilitada no cadastro do Sintegra, estando isento da mesma.

**9º - Não Contribuinte ICMS:** Esta opção deverá ser indicada quando a Pessoa Física/Jurídica obtiver ou não a Inscrição Estadual no cadastro do Sintegra, pois alguns tipos de não contribuintes podem possuir inscrição estadual.

É importante ressaltar que para os casos de Pessoa Jurídica é preciso indicar a opção **9**<sup>o</sup> somente quando a empresa tiver algum benefício estabelecido por lei, que isente da tributação válida aos contribuintes de ICMS, sendo necessário preencher o número da Inscrição Estadual.

Aba Endereço de Faturamento: Nesta aba defina o endereço padrão do cliente sendo o endereço principal para trâmites dentro do sistema;

| End Esturame    | anto Mit+El End Cohrance Mit+Cl End Entrege Mit+El Outros Documentos            | Outras Inform |                       | ativação (Alt + N) | Consulta de Credito (Alt+P) | a Futura Interessa  | Equinamentos |
|-----------------|---------------------------------------------------------------------------------|---------------|-----------------------|--------------------|-----------------------------|---------------------|--------------|
| criu. raturanie | ento (Ait+r) (chu, coblanta (Ait+c) (chu, chtrega (Ait+c) (Outros botumentos (c |               | acoes (Air + Oj (Nega |                    | Consulta de Credito (Alt+K) | e-rutura (interesse | Equipamentos |
| CEP             | 90460-150 G UF SP V Pais 1058 BRASIL                                            |               |                       |                    |                             |                     |              |
| Тіро            | R                                                                               |               |                       |                    |                             |                     |              |
| Endereco        | RUA 25 DE MARÇO                                                                 | Numero        | 976                   | 5                  |                             |                     |              |
| Complemento     | LOJA 08 Bairro CENTRO                                                           |               |                       | ]                  |                             |                     |              |
| Cidade          | 3550308 SAO PAULO SAO                                                           | PAULO         |                       |                    |                             |                     |              |
| Fone            | (00) 0000-0000 Fone Outro Outro V ( ) - Celular Outr                            | ro            | ~ (00)00000-0000      | ]                  |                             |                     |              |
| Fax             | () - Nextel ID                                                                  | WhatsApp      | P () -                | ]                  |                             |                     |              |
| Contato         | LINEU BAGGIO LEITE Contato E-Mail carol6@gmail.com                              |               |                       | ]                  |                             |                     |              |
| Observacoes     |                                                                                 |               |                       | ]                  |                             |                     |              |
|                 |                                                                                 |               |                       |                    |                             |                     |              |
|                 |                                                                                 |               |                       |                    |                             |                     |              |
|                 |                                                                                 | Copia         | er endereco para      | j                  |                             |                     |              |

Aba Endereço de Cobrança: Caso o cliente tenha um endereço alternativo de cobrança é possível inserir as informações na aba *Endereço de Cobrança* como mostra a imagem abaixo:

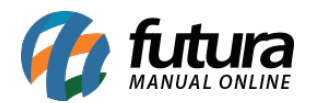

| End. Faturam | ento [Alt+F] End. Cobranca [Alt+C] End. Entrega [Alt+E] Outros Documento: | s Outras Inf | ormacoes [Alt + O]     | Negativacao (Alt | + N) Consulta de Credito | [Alt+R] e-Futura | Interesse | Equipamentos |
|--------------|---------------------------------------------------------------------------|--------------|------------------------|------------------|--------------------------|------------------|-----------|--------------|
| CEP          | 90460-150 UF SP Pais 1058 BRASIL                                          |              |                        |                  |                          |                  |           |              |
| Тіро         |                                                                           |              |                        |                  |                          |                  |           |              |
| Endereco     | RUA JOÃO ABBOT                                                            | Nume         | 0                      | 503              |                          |                  |           |              |
| Complemento  | Bairro                                                                    |              |                        |                  |                          |                  |           |              |
| Cidade       | 4314902 PORTO ALEGRE                                                      | PORTO ALEGR  | E                      |                  |                          |                  |           |              |
| Fone         | () - Fone Outro Outro V () - Celular                                      | Outro        | <ul><li>() -</li></ul> |                  |                          |                  |           |              |
| Fax          | () - Nextel ID                                                            | What         | App () -               |                  |                          |                  |           |              |
| Contato      | LINEU BAGGIO LEITE Contato E-Mail                                         |              |                        |                  |                          |                  |           |              |
| Observacoes  |                                                                           |              |                        |                  |                          |                  |           |              |
|              |                                                                           |              |                        |                  |                          |                  |           |              |
|              |                                                                           |              |                        |                  |                          |                  |           |              |
|              |                                                                           | 0            | opiar endereco para    |                  |                          |                  |           |              |
|              |                                                                           |              |                        |                  |                          |                  |           |              |

**Endereço de Entrega**: Caso haja vários endereços de entrega para o mesmo cliente, é possível cadastra-los nesta tela conforme mostra imagem abaixo:

| End. Faturam | ento [Alt+F] End.             | Cobranca [Alt+C               | ] End. I | Entrega [/ | Alt+E] Outros D    | ocumento | s Outras Int          | ormac   | oes [Alt + O]  | Nega | ativacao (Alt + N) | Consulta de Cr | edito [Alt+R] | e-Futura | Interesse | Equipamentos |
|--------------|-------------------------------|-------------------------------|----------|------------|--------------------|----------|-----------------------|---------|----------------|------|--------------------|----------------|---------------|----------|-----------|--------------|
| Novo         | Editar                        | Excluir                       |          |            |                    |          |                       |         |                |      |                    |                |               |          |           |              |
| CEP          | 13458-650 🔍                   | UF <sub>SP</sub> $\checkmark$ | Pais     |            | 1058 🔍 BRAS        | IL .     |                       |         |                |      |                    |                |               |          |           |              |
| Тіро         | R                             |                               |          |            | Des                | cricao   | ENDEREÇO P            | ARA NF  | E              |      | Descricao          |                |               |          |           |              |
| Endereco     | ROMARIO FRANCH                | I                             |          |            |                    |          | Nume                  | ro      |                | 789  | ENDEREÇO PARA      | ANF            |               |          |           |              |
| Complemento  |                               |                               | Bairro   | VILA LIN   | IOPOLIS I          |          |                       |         |                |      |                    |                |               |          |           |              |
| Cidade       | 3545803 SANTA BARBARA D'OESTE |                               |          |            |                    |          | SANTA BARBARA D'OESTE |         |                |      |                    |                |               |          |           |              |
| Fone         | (00) 0000-0000                | Fone Outro                    | tro      |            | (00)0000-0000      | Celular  | Outro                 |         | (00)00000-0000 | )    |                    |                |               |          |           |              |
| Fax          | (00) 0000-0000                | Nextel ID                     |          |            |                    |          | What                  | sApp    | () -           |      |                    |                |               |          |           |              |
| Contato      | CAROL                         |                               | Co       | intato E-N | 1ail carol@futura. | com.br   |                       |         |                |      |                    |                |               |          |           |              |
| Observacoes  | Endereço para ent             | rega                          |          |            |                    |          |                       |         |                |      |                    |                |               |          |           |              |
|              |                               |                               |          |            |                    |          |                       |         |                |      |                    |                |               |          |           |              |
|              |                               |                               |          |            |                    |          |                       |         |                |      |                    |                |               |          |           |              |
|              |                               |                               |          |            | Gravar             | Cance    | lar C                 | opiar e | ndereco para   |      |                    |                |               |          |           |              |
|              |                               |                               |          |            |                    |          |                       |         |                |      |                    |                |               |          |           |              |

**Outras Informações**: Pode-se vincular informações importantes ao cadastro do cliente. Tais como, definir comissões para vendedores quando a venda for para esse cliente, **valor limite de venda** para o cliente, adicionar um **vendedor padrão**, **ramo atividade** entre outras opções.

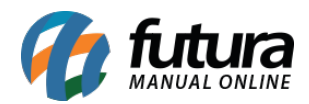

| End. Faturamento [Alt+F] End. Cobranca [Alt+C] End. Entrega [Alt+E] Outros Documentos Outras Informacoes [Alt + O] Negativacao (Alt + N) Consulta de Credito [Alt+R] (e-Futura (Interesse Equipamentos |           |                                                                  |                               |                                    |  |  |  |  |  |  |
|----------------------------------------------------------------------------------------------------|-----------|------------------------------------------------------------------|-------------------------------|------------------------------------|--|--|--|--|--|--|
| Atividade                                                                                                    | 1 😱       | VAREJISTA                                                        | Grupo de Empresas             | 3 AMERICAN SHOPPNG                 |  |  |  |  |  |  |
| Vendedor Interno                                                                                                    | 18 🔾      | CAROLINE TESTE                                                   | Data Nasc.                    | 08/08/1988                         |  |  |  |  |  |  |
| Vendedor Externo                                                                                                    | 38 🔾      | EXTERNO TESTE                                                    | VI Lim. Venda                 | 0,00                               |  |  |  |  |  |  |
| Transportadora                                                                                                    | 28 🔾      | RODONAVES                                                        | Ultima verificacao no Serasa  | 13/03/2018                         |  |  |  |  |  |  |
| Forma de Pagto                                                                                                    | 1 😱       | 30 DIAS                                                          | Comissao do Vendedor          | 20,00 %                            |  |  |  |  |  |  |
| Forma de Cobranca Preferencial                                                                                                    | Boleto ~  |                                                                  | Desconto no Pedido de Venda   | 5,00 %                             |  |  |  |  |  |  |
| Tabela de Precos                                                                                                    | 3 💊       | ATACADO                                                          | Frete por Conta               | 9 - Sem Ocorrência de Transporte V |  |  |  |  |  |  |
| Regiao                                                                                                    | 1 🔍       | REGIÃO ABC                                                       |                               |                                    |  |  |  |  |  |  |
| CNAE                                                                                                    | 7729-2/02 | "Aluguel de móveis, utensílios e aparelhos de uso doméstico e pe | ssoal, instrumentos musicais" |                                    |  |  |  |  |  |  |
|                                                                                                    |           |                                                                  |                               |                                    |  |  |  |  |  |  |

*Aba Equipamentos:* Esta aba é utilizada para inserir manualmente os equipamentos que pertencem ao cliente cadastrado.

Vale lembrar que o nome e as informações desta aba irão mudar de acordo com o parâmetro configurado no caminho <u>Configurações>Parâmetros> Categoria da Ordem de Serviço</u>

| End. Faturamento [Alt+F]  | End. Cobranca [Alt+C] | End. Entrega [Alt+E] | Outros Documentos | Outras Informacoes [Alt + O | Negativacao (Alt + N) | Consulta de Credito [Alt+R] | e-Futura (Interesse | Equipamentos |
|---------------------------|-----------------------|----------------------|-------------------|-----------------------------|-----------------------|-----------------------------|---------------------|--------------|
| Novo Descricad            | SAMSUNG - L547 - 1213 | 5692                 |                   |                             | Gravar                |                             |                     |              |
| Editar Marca              | SAMSUNG               | Modelo L547          | Nº. Serie         | 12135692                    | Cancelar              |                             |                     |              |
| Exduir                    |                       |                      |                   |                             |                       |                             |                     |              |
| Descricao                 | Marca                 | Modelo               | N° Serie          |                             |                       |                             |                     |              |
| TESTE - TESTE 02 - 125541 | 1216 TESTE            | TESTE 02             | 125541216         |                             |                       |                             |                     |              |
| I SAMSUNG - L547 - 12135  | 692 SAMSUNG           | L547                 | 12135692          |                             |                       |                             |                     |              |
|                           |                       |                      |                   |                             |                       |                             |                     |              |
|                           |                       |                      |                   |                             |                       |                             |                     |              |